## Смена адреса почтового ящика на портале открытого образования ОрепБелГУ

1. Авторизуемся на портале открытого образования ОрепБелГУ.

2. В правом верхнем углу (рядом с Вашим логином) нажимаем стрелочку вниз и в раскрывшемся списке выбираем пункт «Учетная запись».

|   | Панель управления |
|---|-------------------|
|   | Профиль           |
| ſ | Учётная запись    |

3. На открывшейся странице настроек учетной записи в поле «Адрес электронной почты» вводим адрес Вашего университетского почтового ящика.

ВНИМАНИЕ! Адрес студенческого почтового ящика состоит из уникальной последовательности цифр, после которой указывается последовательность @bsuedu.ru. *Hanpumep*, ivanov@bsuedu.ru.

| Настройки ушётной записи                                                                                                    |                                                                                                    |  |  |
|----------------------------------------------------------------------------------------------------|----------------------------------------------------------------------------------------------------|--|--|
| пастройки учетной записи                                                                                                    |                                                                                                    |  |  |
| Информация об учётной записи Подключённые учёт                                                                                                    | тные записи История заказов                                                                                                    |  |  |
| В настройках указана основная информация о вашей учётной записи. Вы также можете добавить дополнительные сведения и<br>просмотреть список связанных учётных записей в социальных сетях. |                                                                                                    |  |  |
| Основная информация учётной записи                                                                                                    |                                                                                                    |  |  |
| Имя пользователя                                                                                                    |                                                                                                    |  |  |
| ivanov                                                                                                    | Имя, под которым вас знают на сайте ОрепБелГУ. Вы не можете сменить имя<br>пользователя.                                                               |  |  |
| Полное имя                                                                                                    |                                                                                                    |  |  |
| иванов иван иванович                                                                                                    | Имя, которое будет указано на сертификатах. Оно должно быть написано именно<br>так, как указано в вашем паспорте или удостоверении личности.           |  |  |
| Адрес электронной почты                                                                                                    |                                                                                                    |  |  |
| ivanov@mail.ru                                                                                                    | Адрес электронной почты, используемый вами для входа в систему. На этот адрес<br>вам отправляются сообщения от OpenБелГУ и информация по вашим курсам. |  |  |

4. После ввода нового адреса почтового ящика для применения изменений необходимо сделать активным любое другое поле настройки учетной записи. *К примеру, поставить курсор в поле* «Полное имя». После этого справа от введенного Вами почтового адреса появится надпись об отправке сообщения на измененный почтовый ящик

| Полное имя              |                                                                                                    |
|-------------------------|----------------------------------------------------------------------------------------------------|
| иванов иван иванович    | Имя, которое будет указано на сертификатах. Оно должно быть написано именно<br>так, как указано в вашем паспорте или удостоверении личности.           |
| Адрес электронной почты |                                                                                                    |
| ivanov@bsuedu.ru        | Адрес электронной почты, используемый вами для входа в систему. На этот адрес<br>вам отправляются сообщения от ОрепБелГУ и информация по вашим курсам. |

5. Теперь необходимо зайти в Ваш почтовый ящик, который Вы

указали в поле «Адрес электронной почты» (в случае с университетской почтой можно перейти по <u>ссылке</u>) и открыть письмо, которое пришло от портала открытого образования ОрепБелГУ.

Э странки страновании странки странии странии стра

6. Переходим по индивидуальной ссылке, которая находится в присланном письме.

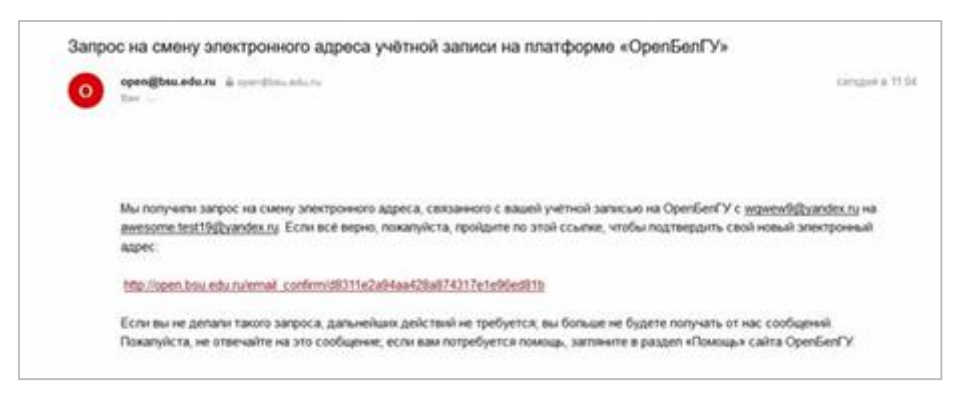

7. Поздравляем! Вы успешно сменили адрес почтового ящика.

Теперь при авторизации на портале открытого образования ОрепБелГУ указывайте в поле «Электронная почта» Ваш измененный почтовый ящик.